## HOW TO CONNECT YOUR EXISTING TURNING ACCOUNT TO BLACKBOARD

You have created a Turning Account and registered your Clicker Device ID and Turning License Code. You will use the following steps to have your Turning Account connected to Blackboard:

1. Log into Blackboard.

Turning Account

- 2. Select the course you will be using clicker.
- 3. Locate and click the "Turning Account Registration Cloud" link.
- 4. Enter your UTRGV email address and click "Sign In".

Please use your school or organization email address

5. The Turning Account Dashboard is displayed. You should see 3 green checkmarks in your Turning Account Dashboard.

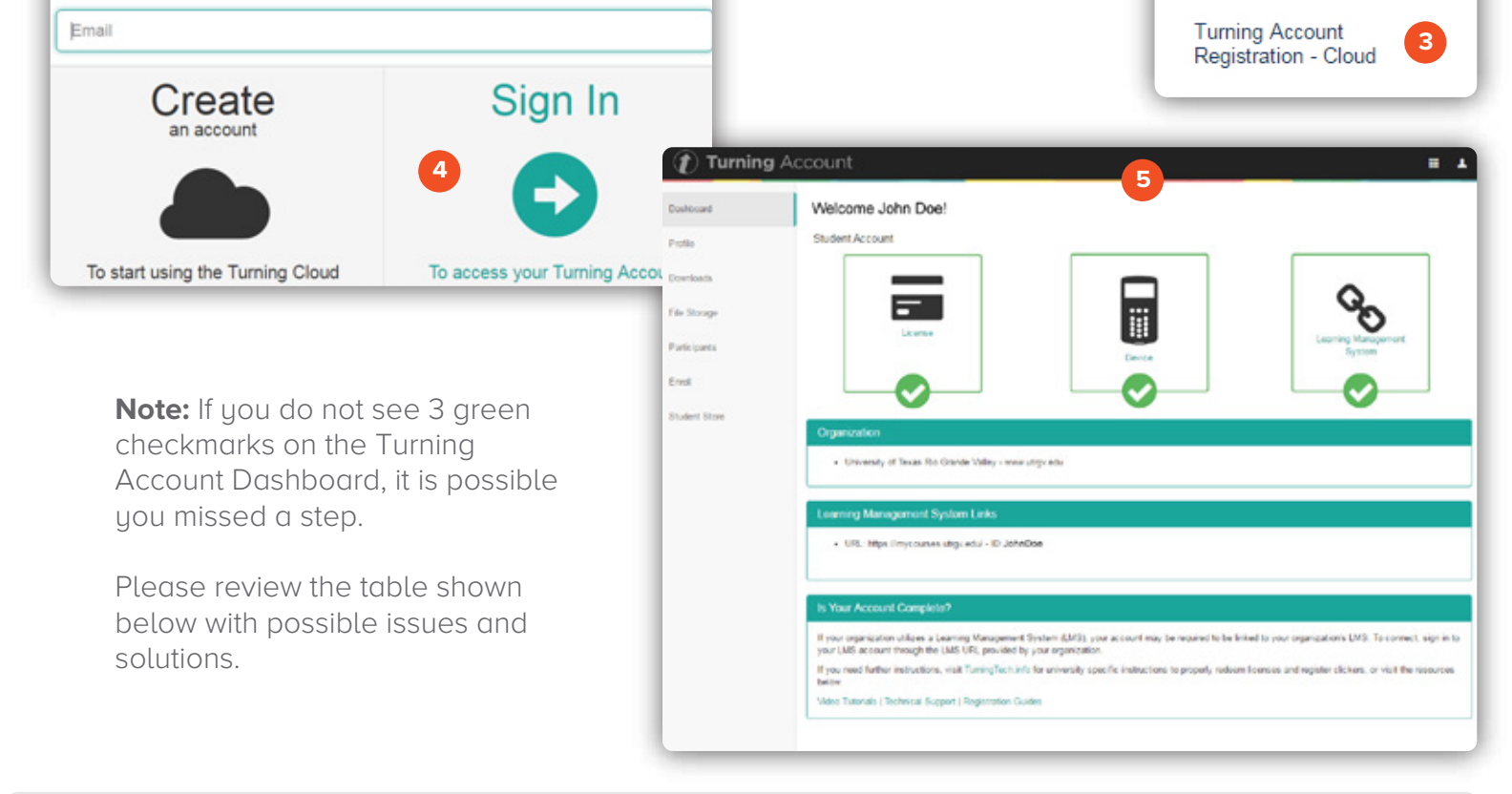

| ISSUE                                                                                  | WHY                                                                              | SOLUTION                                                                                                    |
|----------------------------------------------------------------------------------------|----------------------------------------------------------------------------------|----------------------------------------------------------------------------------------------------|
| No check in License                                                                    | You did not redeem a license code.<br>This is required for all Turning Accounts. | Select Profile from the left menu and click Manage License to add a license.                                            |
| No check in Device                                                                     | You did not register your Clicker<br>Device ID.                                  | Select Profile from the left menu and click Manage Response Devices to add a Device.                                    |
| No check in LMS                                                                        | You did not create your Turning<br>Account through your Blackboard.              | Log out of your Turning Account and navigate to your Blackboard course and select Turning Account Registration - Cloud. |
| Brownsville Campus                                                                     | Edinburg Campus                                                                  | The University of Texas                                                                                                 |
| Diffice: Casa Bella (BCASA) 613 Office: Education Complex (EDUC) 2.202 KIOGrande Valle |                                                                                  |                                                                                                    |

 Office: Casa Bella (BCASA) 613
 Office: Education Complex (EDUC) 2.202

 Phone: 956-882-6792
 Phone: 956-665-5327

 Fax: 956-882-6751
 Fax: 956-665-5276

Center for Online Learning & Teaching Technology

e C

Test Course

Welcome

Calendar

Content

Assessment

Discussions

Email

Help

My Grades

Tegrity Classes

Bb Collaboarate

Announcements

utrgv.edu/coltthelp | utrgv.edu/online